## Tutorial de como instalar la app "Idiomas Operativos"

Para poder instalar la aplicación de Idiomas Operativos en Zona de Operaciones del Ejército de Tierra es necesario disponer de un dispositivo móvil con versión Android 4.0 (ICE\_CREAM\_SANDWICH) o superior y descargar en el archivo "IdiomasOP.apk".

Este archivo se puede descargar mediante el enlace o el código QR que se proporciona.

Vamos a ver el proceso a realizar para una descarga mediante código QR. Las pantallas pueden cambiar según las marcas y modelos de los teléfonos.

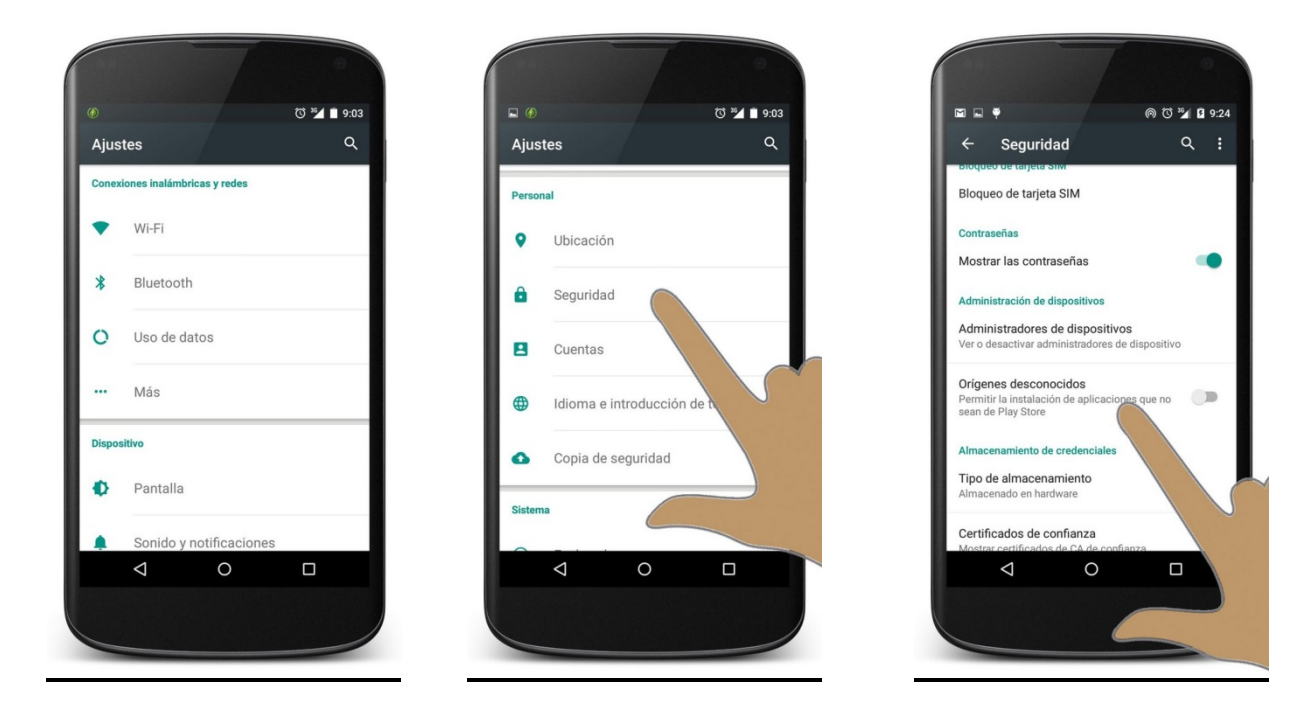

Al no estar la aplicación subida a la tienda oficial de Android se deberá activar la instalación desde orígenes desconocidos para lo cual se pulsa sobre "Ajustes", para pasar a la pantalla de "Ajustes -> Seguridad".

්රී <sup>35</sup>/ 🔳 9:04

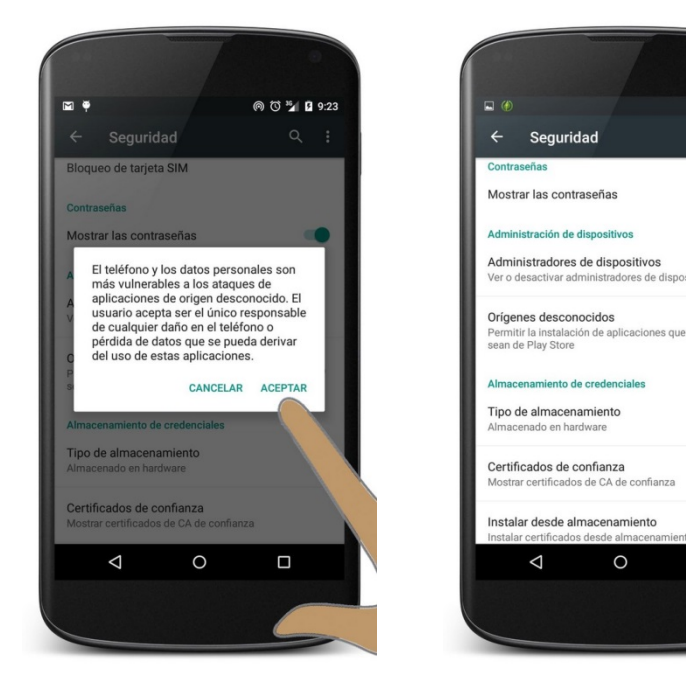

En esa pantalla se activa la opción "Orígenes Desconocidos"-.

Nos saldrá un mensaje de aviso.

Pulsamos aceptar y posteriormente a salir o tecla de retroceso.

Tutorial de instalación app "Idiomas OP"

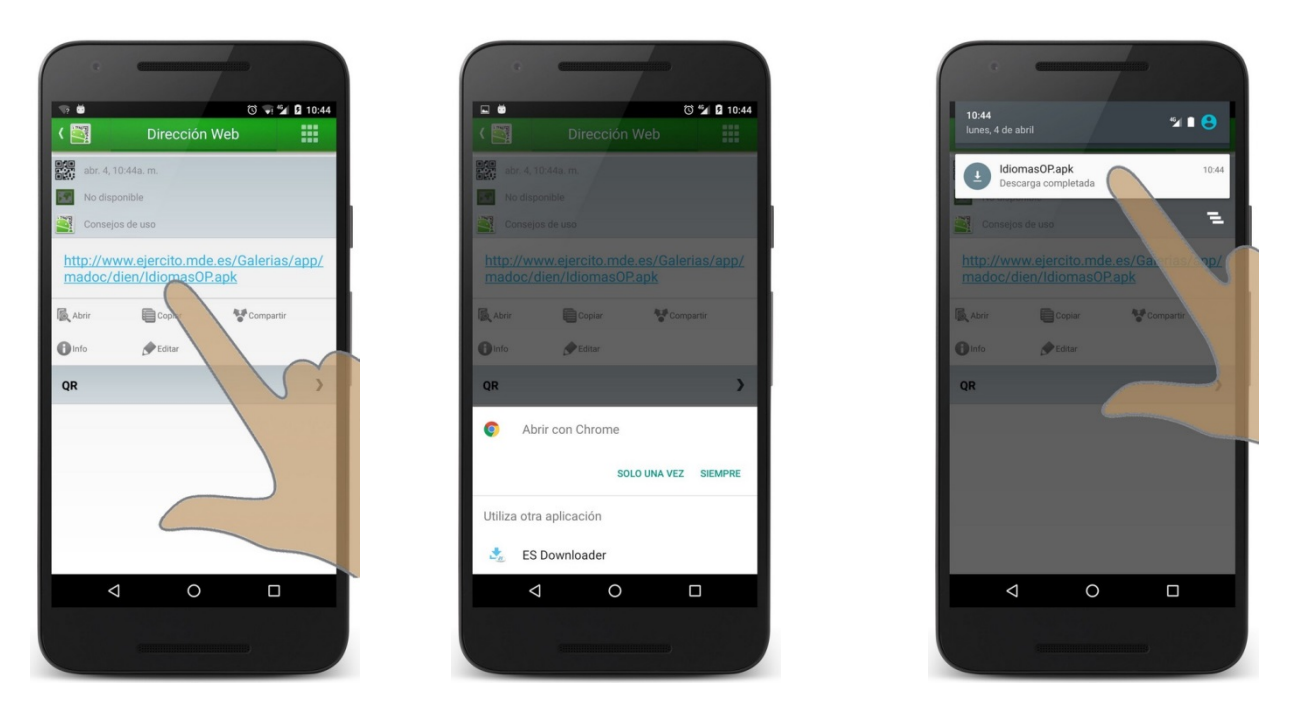

Una vez escaneado el código nos saldrá la dirección de descarga desde el servidor de internet del Ejército de Tierra.

Cuando la descarga termine pulsamos sobre ella y comenzará entonces el proceso de instalación.

Si el dispositivo móvil tiene una versión de Android anterior a la 6.0 Marshmallow nos saldrá la siguiente pantalla para solicitarnos los permisos de la aplicación.

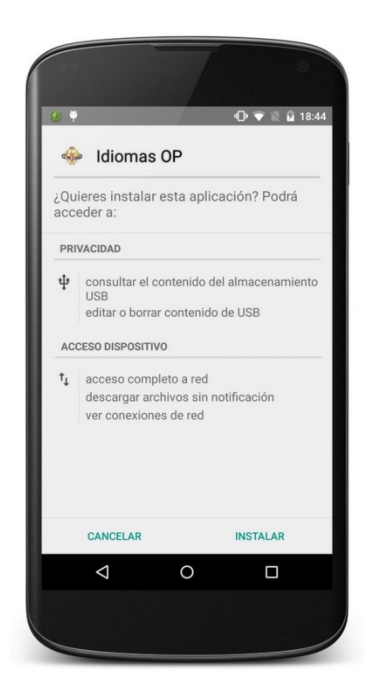

Con una ventana en la que se te informara de los permisos que solicita la aplicación.

- 1. Consultar, editar o borrar contenido de USB
  - Necesario para poder almacenar, en la memoria interna o en la tarjeta de memoria externa en su caso, las actualizaciones de la aplicación y los audios de los idiomas descargados y para poder borrarlos cuando no se necesiten.
- 2. Acceso completo a red.
  - Necesario para buscar actualizaciones de la aplicación, descargar los audios de los idiomas y el envío de correos electrónicos

Una vez finalizado el proceso de instalación la aplicación estará lista para su primera ejecución.

Si el dispositivo móvil tiene una versión de Android igual o superior a la 6.0 Marshmallow nos el proceso a realizar será el siguiente.

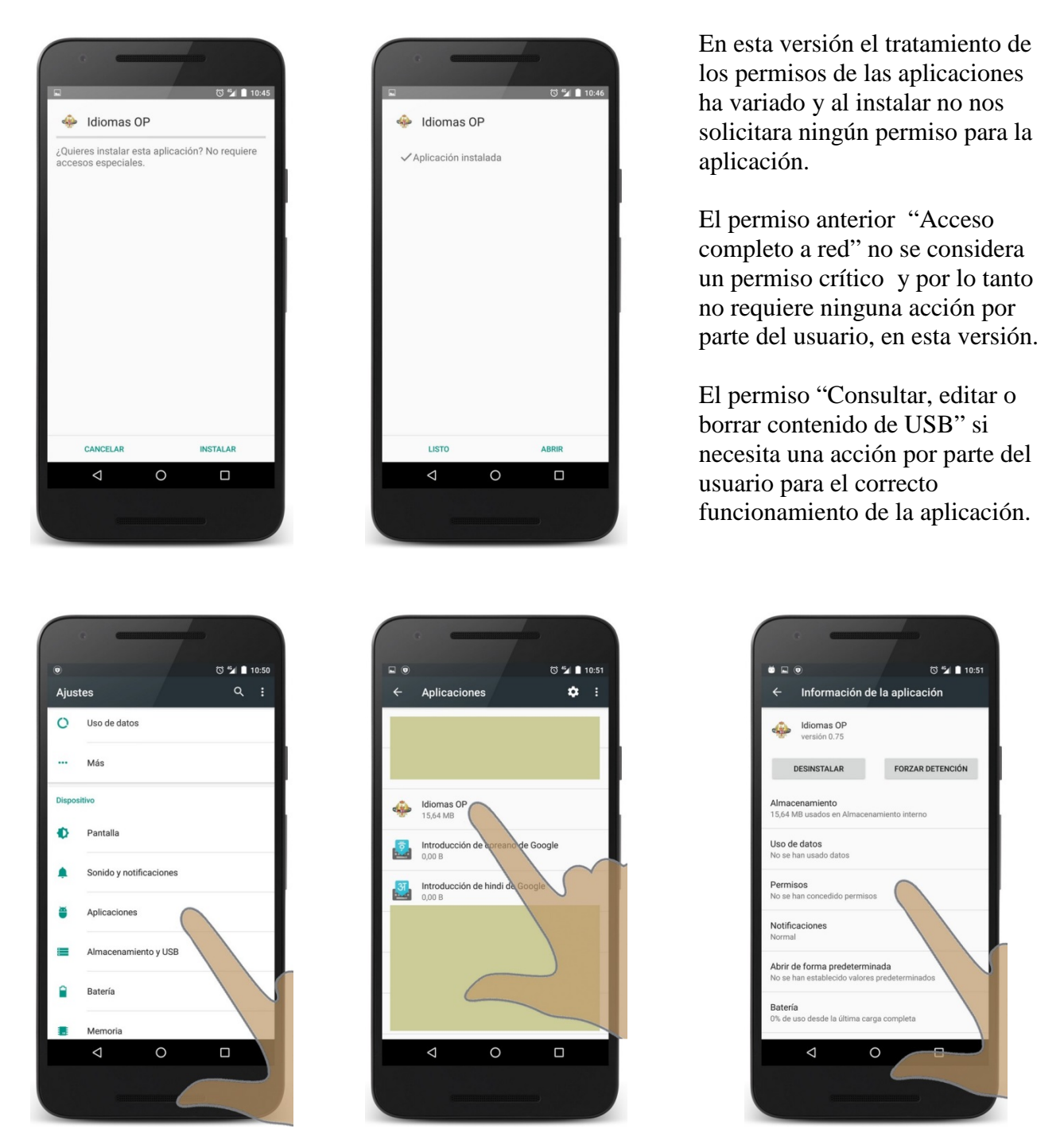

Para poder proporcionar el permiso a la aplicación, una vez instalada nos deberemos dirigir a la aplicación de "Ajustes", en algunos dispositivos esta aplicación se denomina "Configuración", y una vez dentro de ella pulsaremos sobre "Aplicaciones", como podemos ver en la imagen.

Aparecerá un listado con todas las aplicaciones instaladas se deberá buscar la denominada "Idiomas OP" y una vez localizada al pulsar sobre ella saldrá la siguiente pantalla.

Se deberá pulsar sobre la opción "Permisos" y aparecerá la siguiente pantalla.

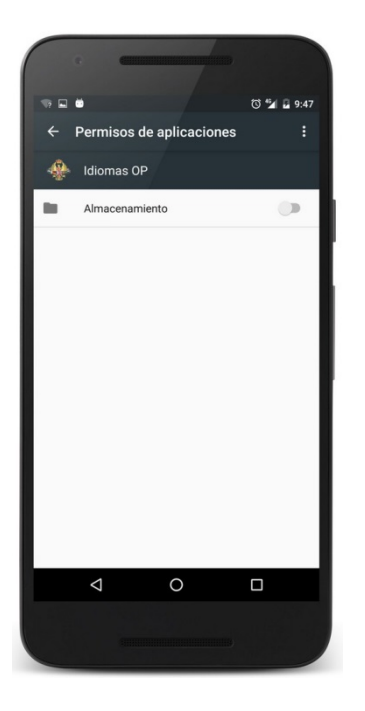

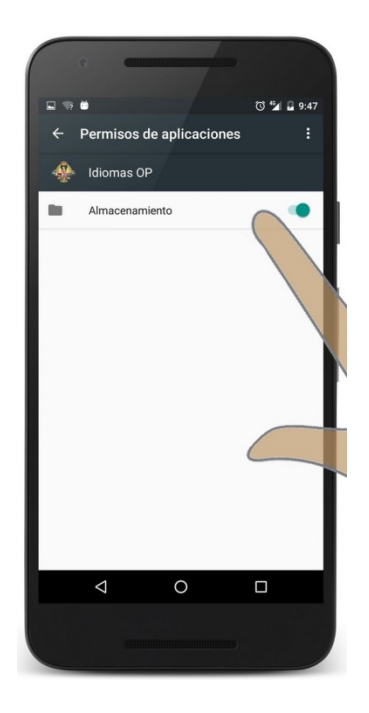

En esta pantalla aparecerá desactivado el permiso de "Almacenamiento".

Se deberá activar deslizando el dedo sobre el conmutador de activación y en ese momento la aplicación estará lista para su correcto funcionamiento.

Si no se realizan las acciones anteriores al intentar descargar un idioma la aplicación solicitara que se realice.

|                                    | @ 🛈 🎽 🛿 9:        | 24 |
|------------------------------------|-------------------|----|
| ← Seguridad                        | ۹ :               |    |
| Bioqueo de tarjeta Silvi           |                   |    |
| Bloqueo de tarjeta SIM             |                   |    |
| Contraceñas                        |                   |    |
| Contrasentas                       |                   |    |
| Mostrar las contraseñas            |                   |    |
| Administración de dispositivos     |                   |    |
| Administradores de disposit        | tivos             |    |
| Ver o desactivar administradore    | s de dispositivo  |    |
| Orígenes desconocidos              |                   |    |
| Permitir la instalación de aplicad | ciones que no 🛛 🔊 |    |
| searce ruy otore                   |                   |    |
| Almacenamiento de credenciale      | es                |    |
| Tipo de almacenamiento             |                   |    |
| Almacenado en hardware             |                   |    |
| Certificados de confianza          |                   |    |
| Mostrar certificados de CA de co   | onfianza          |    |
| < 0                                |                   |    |
|                                    |                   |    |

## CUANDO ACABE TODO EL PROCESO ACUERDATE DE DESACTIVAR ORIGENES DESCONOCIDOS.

## PARA AUMENTAR LA SEGURIDAD DE TU DISPOSITIVO.